# 超星移动图书馆使用说明

## 1. 下载登录

- (1) 学生通过手机软件商城下载超星移动图书馆进行安装使用
- (2) 通过校园卡账号密码进行登录

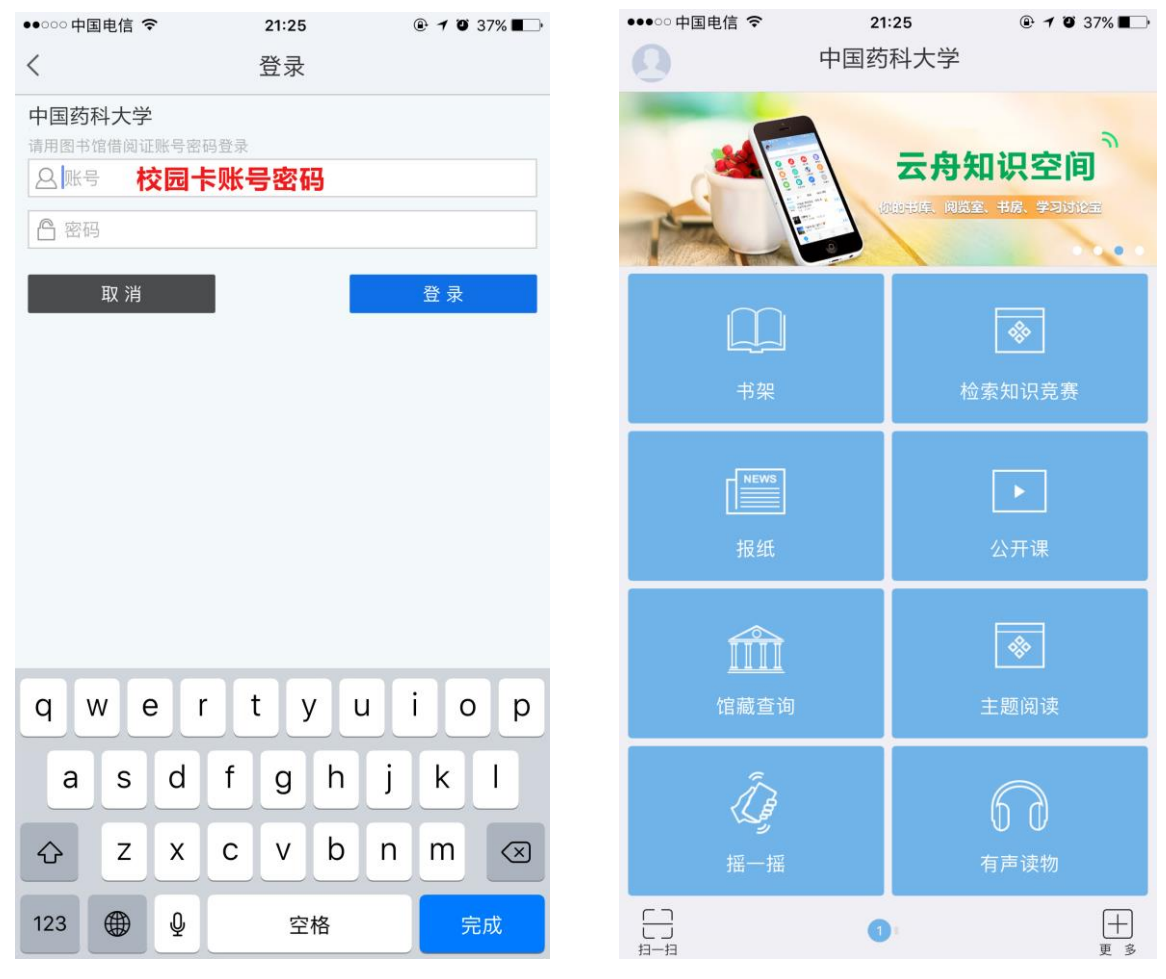

2.馆藏查询

(1) 馆藏查询

第一步:点击首页"馆藏查询",打开馆藏查询页面。

第二步:输入想要查询的图书,点击搜索。

| iPod ᅙ             | 上午     | 9:57 |               |  |
|--------------------|--------|------|---------------|--|
| く首页                | 馆藏     | 馆藏查询 |               |  |
| 莫言                 |        |      | Q             |  |
| 题名                 | 作者     | 主题词  | ISBN          |  |
| 本馆公告               | 热门     | 图书   | 他们都在搜         |  |
| BALIS/CASI         | IL开展文献 | 传递推广 | 活动            |  |
| 图书馆清明 <sup>=</sup> | 节放假通知  |      | 2014-3-25     |  |
| 查SAGE文章            | i,做科研达 | 人    | 2014-3-25     |  |
| 学位论文检测             | 则服务通知  |      | 2014-3-19     |  |
| 2014年童程:           | 工馆实排   |      | man a sec did |  |

第三步: 在检索结果页面选择要查询的图书, 如图所示。

| iPod ᅙ                    | 上午9:57 🔲                                           |
|---------------------------|----------------------------------------------------|
| <b>〈</b> 首页               | 馆藏查询                                               |
| 共76条搜索                    | 袁结果                                                |
| 1.莫言的;                    | 故事                                                 |
| 书名信息:<br>馆藏信息:<br>索书号: K  | 陶林,许海峰编著江苏文艺出版社 2013<br>馆藏复本:1可借复本:1<br>825.6/1041 |
| 2.莫言批                     | 判                                                  |
| 书名信息:<br>馆藏信息:<br>索书号: L2 | 李斌,程桂婷编北京理工大学出版社 2013<br>馆藏复本:1可借复本:1<br>206.7/259 |
| 3.莫言讲:                    | 寅新篇                                                |
| 书名信息:<br>馆藏信息:<br>索书号: I2 | 莫言著 文化艺术出版社 2010<br>馆藏复本:1可借复本:1<br>267/2436       |
| 4.蛙                       |                                                    |
| 书名信息:<br>馆藏信息:<br>索书号: I2 | 莫言著 作家出版社 2012<br>馆藏复本:4可借复本:1<br>247.5/2650-2     |
| 10.00                     |                                                    |

# 上一页 1/4 下一页

# 第四步: 查看馆藏信息, 如图所示

| iPod ᅙ      | 上午9:57                           |   |
|-------------|----------------------------------|---|
| く首页         | 馆藏查询                             |   |
| 蚌           |                                  |   |
| 作者:莫言著      |                                  |   |
| 出版发行项:北京    | 京:作家出版社,2012                     |   |
| ISBN及定价:97  | 8-7-5063-6684-7/CNY32.00         |   |
| ISBN及定价:978 | 8-7-5063-6694-6/CNY700.00 (全20册) |   |
| 载体形态项:347   | 页;23cm                           |   |
| 丛编项:莫言文集    | È.                               |   |
| 个人责任者:莫言    | 言, 1955- 著                       |   |
| 学科主题:长篇/    | 小说-中国-当代                         |   |
| 中图法分类号:II   | 247.5                            |   |
| 一般附注:中国首    | 首位诺贝尔文学奖得主莫言代表作                  |   |
| 《蛙》莫言著      | 2                                | • |
| 索书号         | I247.5/2650-2                    |   |
| 条码号         | C1603496                         |   |
|             | 读者预约                             |   |

# (2) 图书预约

| iPod ᅙ | 上午9:58        |  |
|--------|---------------|--|
| く首页    | 馆藏查询          |  |
| 索书号    | I247.5/2650-2 |  |
| 条码号    | C1603496      |  |
| 年卷期    | -             |  |
| 馆藏地    |               |  |
| 书刊状态   | 阅览            |  |
| 《蛙》莫言著 | 24<br>m       |  |
| 《蛙》莫言著 | te<br>a       |  |
| 《蛙》莫言著 | 2             |  |
|        | 读者预约          |  |
|        |               |  |

#### (3) 借阅信息

在个人中心中点击借阅信息,即可查看图书的借阅情况。

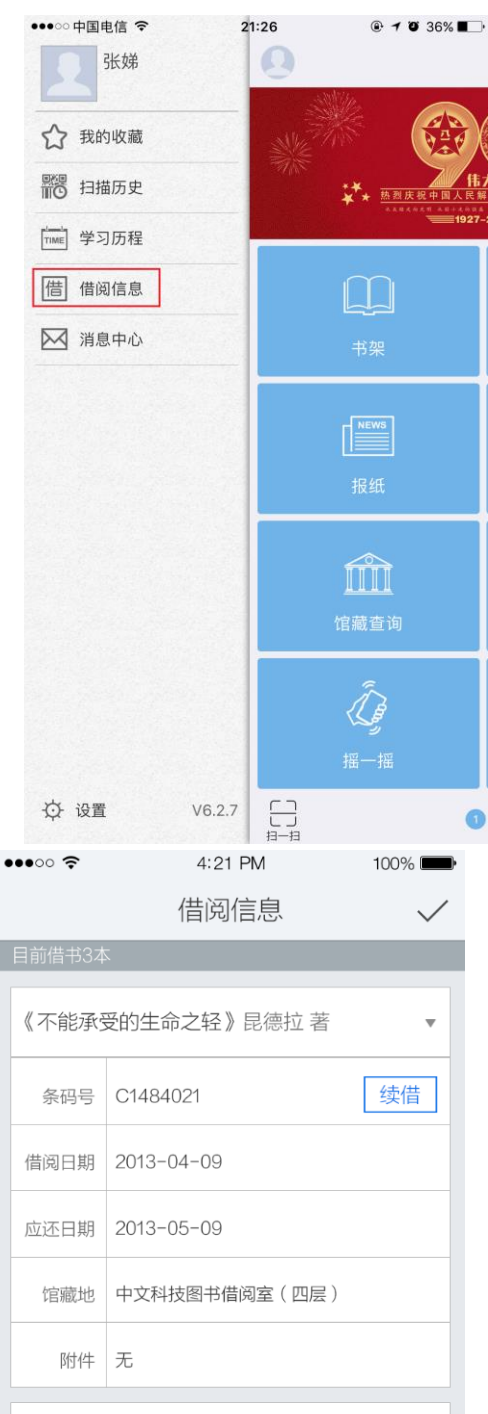

选择想要续借的图书,点击续借按钮,即可成功进行续借。

# (5) 条码扫描

可以通过条码扫描的方式查询馆藏,点击首页左下角条码小图标开始扫描,对准图书的条码, 即可查看图书的馆藏状态。也可手动输入 isbn 号进行查询。

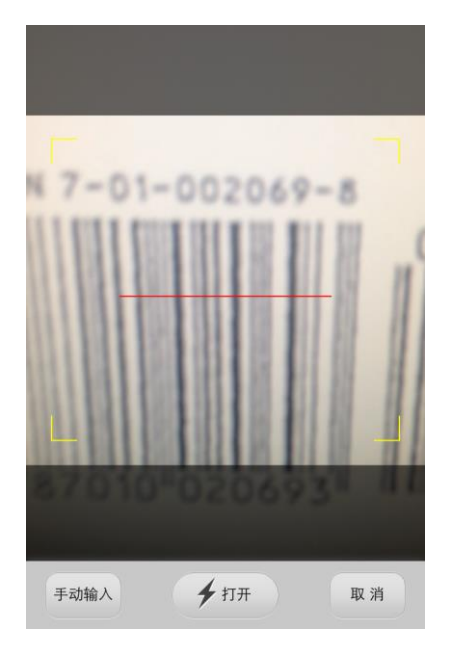

#### (1) 学术资源查询

第一步:在首页选择图书频道,如图所示,

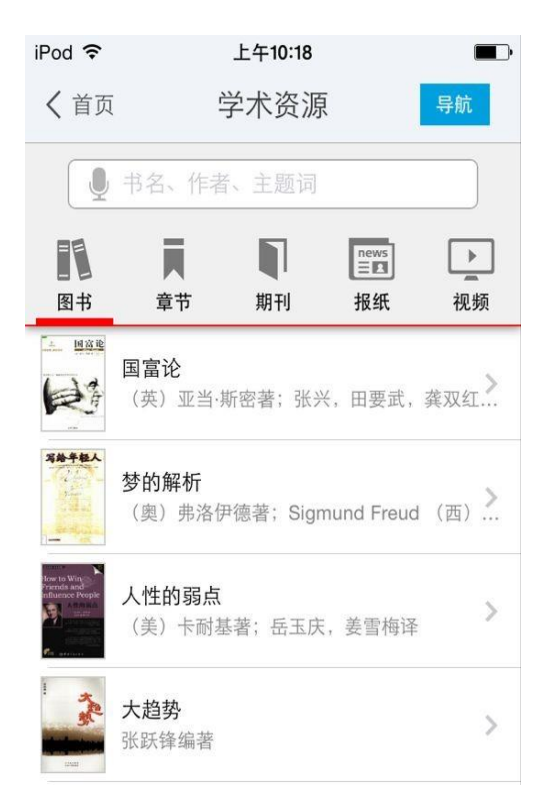

第二步: 输入检索词进行检索, 检索方式采用的是精确的检索模式, 得到检索结果页面, 如图

所示。

|                                                                                                    | 图书 焼选 Q                            |
|----------------------------------------------------------------------------------------------------|------------------------------------|
| 共970条                                                                                                    | 搜索结果                               |
|                                                                                                    | <b>情商无敌 克服人性的弱点</b><br>(美)戴尔·卡耐基著  |
| Kow to Win<br>Prends and<br>influence Prople                                                                                                    | <b>人性的弱点</b><br>(美)卡耐基著;岳玉庆,姜雪梅译   |
|                                                                                                    | <b>1分钟读懂人性的弱点</b><br>(美)卡耐基著       |
| ALL AND ALL AND AL<br>AND ALL AND ALL AND ALL AND ALL AND ALL AND ALL AND ALL AND ALL AND ALL AND ALL AND ALL AND ALL AND ALL AND ALL AND ALL AND ALL AND ALL AND ALL AND ALL AND ALL AND ALL AND ALL AND ALL AND ALL AND ALL AND ALL AND ALL AND ALL AND ALL A | <b>为什么别人总能超越人性的弱点</b><br>原野编著      |
| Best-selling global<br>Best-selling global<br>Besterntend disse<br>Heister Alfrid and a<br>Besterntend disse                                                                                                    | <b>畅销全球的成功励志经典</b> 卡耐基突破人<br>张艳玲主编 |
| 人住的弱音                                                                                                    | <b>人性的弱点 中国版</b><br>陈添富编著          |

## 第三步: 查看图书详细信息, 如图所示,

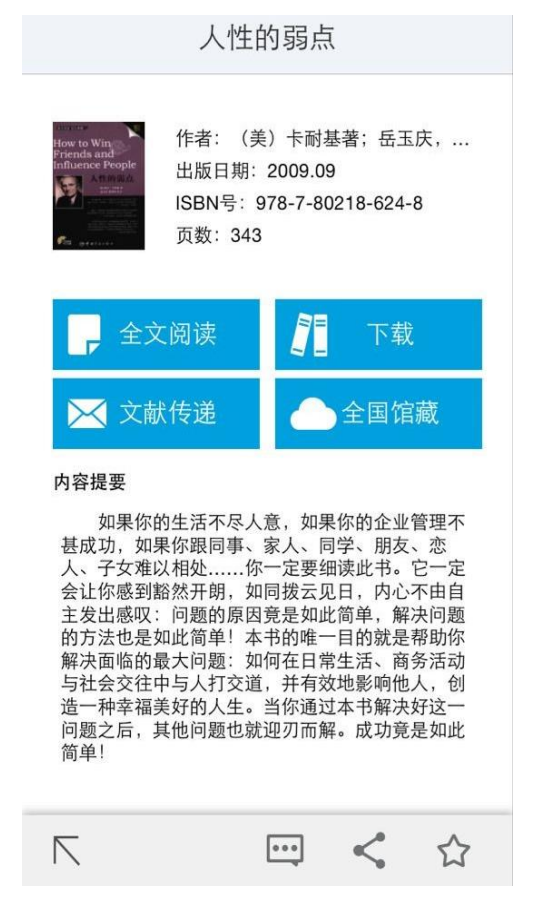

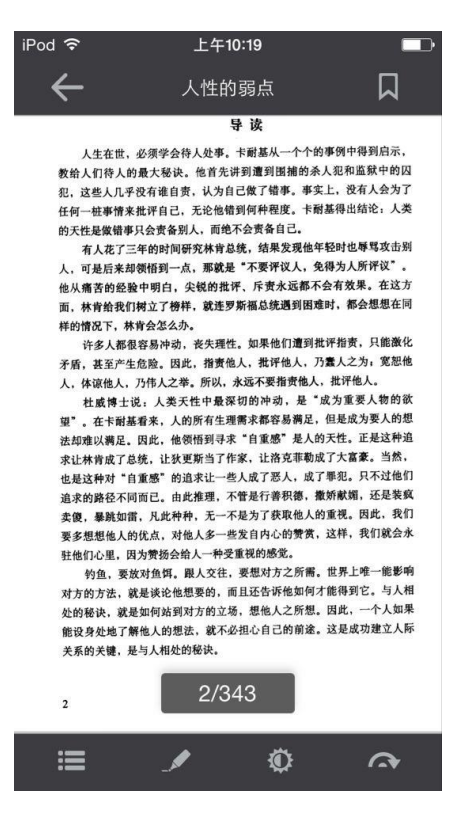

1. 点击"全文阅读",以图片格式查看图书原貌,如图所示,

2. 点击"下载到书架",下载完毕后,可以离线阅读图书,如图所示,

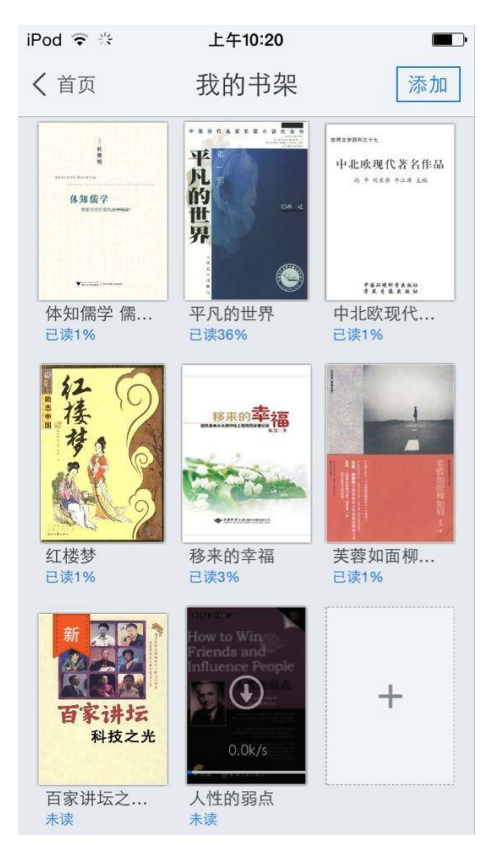

# 3. 查看图书的全国馆藏信息,如图所示,

| iPod ᅙ 券 | 上午10:20 |   |
|----------|---------|---|
|          | 全国馆藏    |   |
| 浙江省      |         | ~ |
| 广东省      |         | ~ |
| 江苏省      |         | ~ |
| 福建省      |         | ~ |
| 山东省      |         | ~ |
| 湖南省      |         | ~ |
| 北京市      |         |   |
| 河北省      |         |   |
| 天津市      |         | ~ |
| 云南省      |         | * |

# 4. 文献传递部分页到邮箱,如图所示,

| 邮箱:                                 | 971806791@qq.com                               |
|-------------------------------------|------------------------------------------------|
| 咨询范围                                | Ē                                              |
| 起始页:                                | 25                                             |
| 结束页:                                | 56                                             |
|                                     |                                                |
| <sup>此书共有正<br/>页</sup><br>附加选工      | <br>文页343 页,每次文献传递范围不能颉<br>页                   |
| <sup>此书共有正页</sup><br>附加选工<br>传递辅助   | 文页343 页,每次文献传递范围不能声<br>页<br>页                  |
| 此书共有正<br>页<br>附加选工<br>传递辅助<br>版权页、前 | 文页343 页,每次文献传递范围不能黄<br>页<br>页<br>言页、目录页、附录页、插页 |

选择需要传递的图书页码,点击提交即可获得图书的全文传递信息

(3) 评论

| iPod 🗢 🎋              | 上午10:20                       |          |
|-----------------------|-------------------------------|----------|
| <                     | 评论                            |          |
| 我来说两句                 |                               |          |
|                       |                               | 提交评论     |
| 平等、和善、<br>弱点的最佳;      | 、智慧、沟通才<br>方法 <b>。</b>        | 是克服人性的   |
| 0000229723<br>嗯嗯,还不知  | 措                             |          |
| 20130302103<br>不错     | }                             |          |
| 书本身就是约<br>好了!好评:      | 经典,加上中英<br>五星                 | 文对照就更加   |
| 欧蔼<br>书不错,速见          | 度快                            |          |
| sunxian17@**<br>文章只收录 | <sub>**.***</sub><br>了前4章 看不够 | <u> </u> |

可以对感兴趣的图书进行评论,添加心得

(4) 分享

可以将正在读的图书分享给好友,绑定账号即可体验。

| 人性的弱点                                                                      |       |       |    |  |
|----------------------------------------------------------------------------|-------|-------|----|--|
| 作者: (美) 卡耐基著; 岳玉庆,<br>出版日期: 2009.09<br>ISBN号: 978-7-80218-624-8<br>页数: 343 |       |       |    |  |
| <b>,</b> 4                                                                 | 文阅读   | n et  | 载  |  |
| × 🛛                                                                        | 、献传递  | ▲ 全国馆 | 官藏 |  |
| 内容提要                                                                       |       |       |    |  |
|                                                                            | 分     | 享     |    |  |
| <b>Po</b>                                                                  |       | Pe    | 9  |  |
| 微信                                                                         | 微信朋友圈 | 腾讯微博  | 短信 |  |
|                                                                            | 6     |       |    |  |
| 邮箱                                                                         | 新浪微博  | 人人阿   |    |  |
| 取消                                                                         |       |       |    |  |

## (1) 书架

# 1. 为用户提供个人阅读空间。

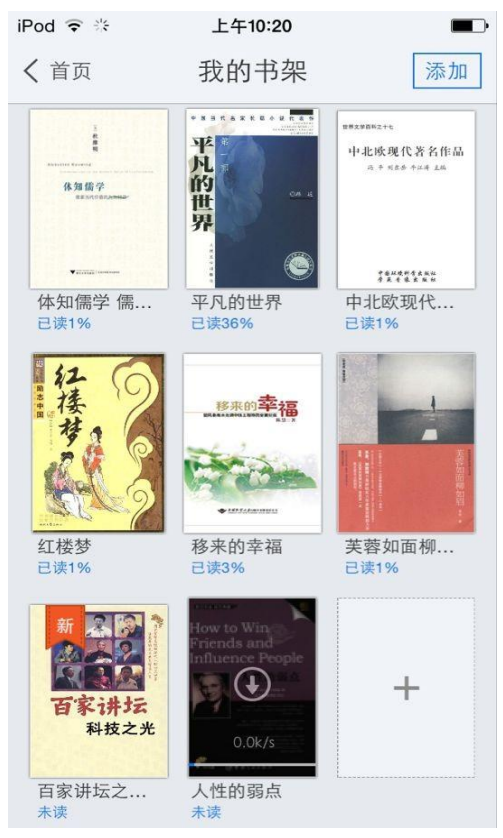

2. 点击添加,有免费书城以及可以进行 wifi 传书。

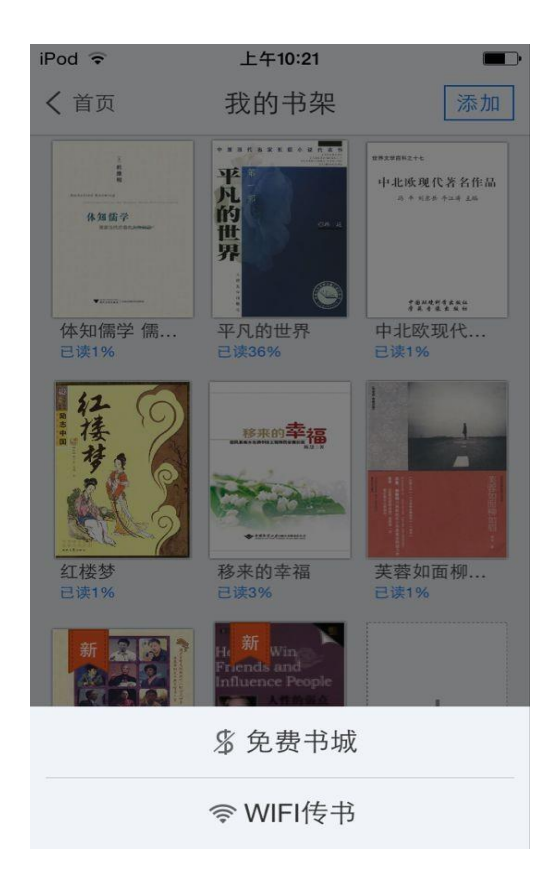

3. 免费书城

A.专业编辑推荐热门图书以及图书专题,如图所示。

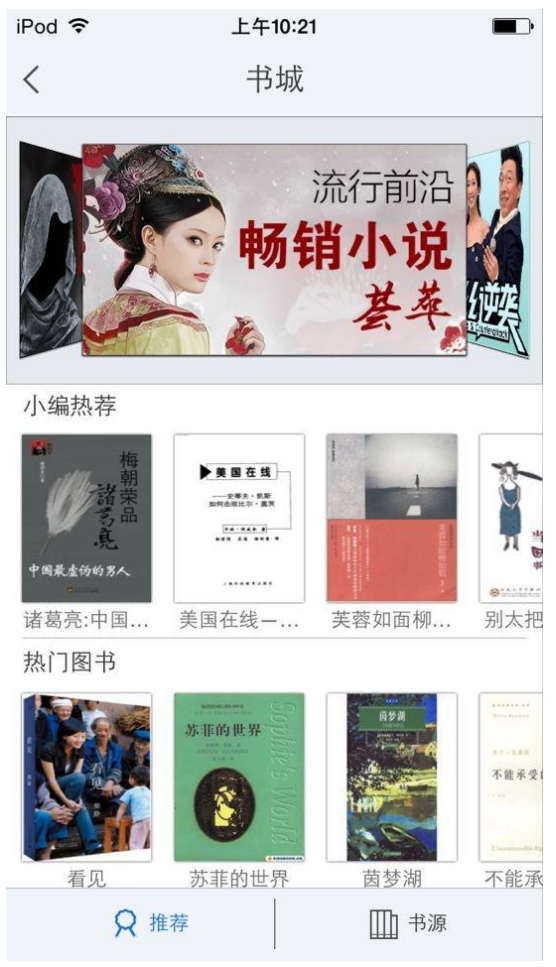

B 书源,在书源里,可以看到两个书库的图书,并且读者可以自行添加书源,也可以上传图书。 如图所示。

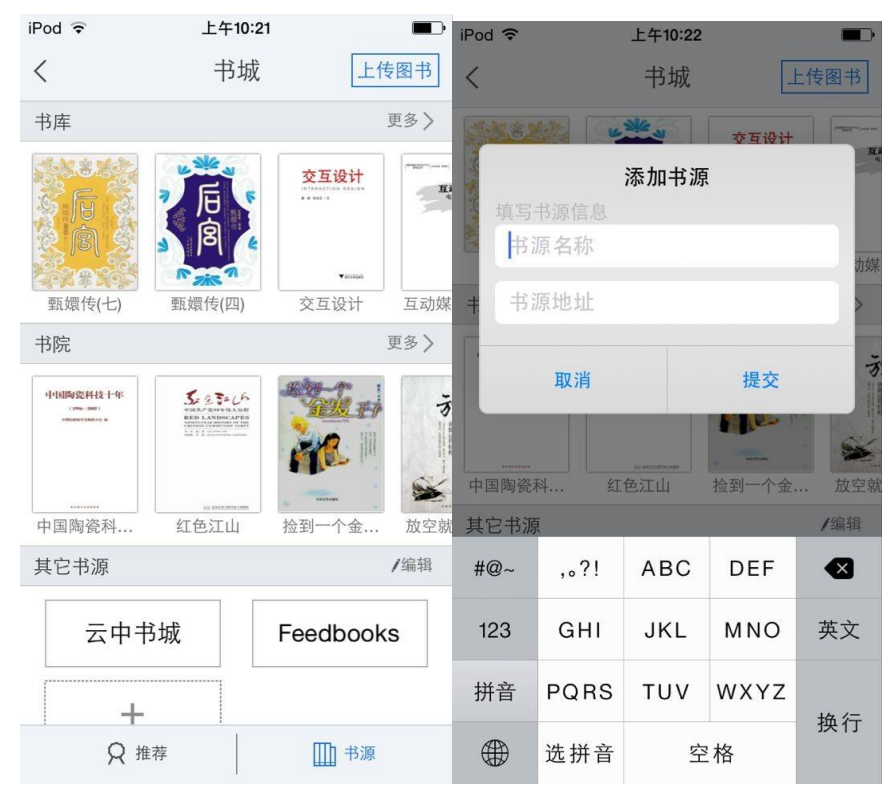

| iPod 훅 上                      | _午10:22                                                                                                    |                | iPod ᅙ                  | 上午10:22         |               |
|-------------------------------|----------------------------------------------------------------------------------------------------|----------------|-------------------------|-----------------|---------------|
| <                             | 书城 -                                                                                                    | 上传图书           | <                       | 上传图书            |               |
|                               | 交互设计<br>Attraction Research                                                                                                    | I TABLE IN AND | 注:上传图书需要均               | 写书名等信息。<br>开始上传 |               |
|                               |                                                                                                    |                | 上传记录                    |                 | 正在上传>         |
| 甄嬛传(七) 甄嬛传                    | 专(四) 交互设计                                                                                                    | 互动媒            | 美国在线                    | -史蒂夫凯斯如何击败出     | 2.尔盖茨         |
| 书院                            |                                                                                                    | 更多〉            | 未知                      |                 | 04/04         |
| 中国陶瓷科技十年<br>(198-300) 500.000 | 32 LA                                                                                                    |                | 甄嬛传(七)<br><sup>未知</sup> |                 | 04/04         |
|                               | XXDECAPESA<br>Addressing and addressing addressing addre |                | 美国在线——<br><sup>未知</sup> | -史蒂夫凯斯如何击败比     | 公尔盖茨<br>04/04 |
|                               | -                                                                                                    |                | 美国在线                    | -史蒂夫凯斯如何击败比     | 2.尔盖茨         |
| 中国陶瓷科 红色;                     | 江山 捡到一个金                                                                                                    | 放空就            | 未知                      |                 | 04/04         |
| 其它书源                          |                                                                                                    | /完成            | 红楼梦                     |                 |               |
| •                             |                                                                                                    | •              | 未知                      |                 | 04/03         |
| 云中书城                          | Feedboo                                                                                                    | oks            | 景区景点英语<br><sup>未知</sup> | 昏360句           | 04/03         |
|                               |                                                                                                    |                | ViewControl             | lerPGforiOS     |               |
|                               |                                                                                                    |                | 未知                      |                 | 04/03         |
|                               | 1                                                                                                    |                | 天上大风: -                 | 一个行者的流浪人生       |               |
| ♀ 推荐                          | 前                                                                                                    | 原              | 未知                      |                 | 04/02         |

| iPod ᅙ         | 上午10:22    |   | iPod 훅 | 上午10:22                | Þ |
|----------------|------------|---|--------|------------------------|---|
| <              | 扫描结果       |   | <      | 上传图书                   |   |
| 体知儒学 儒<br>2.7M | 家当代价值的九次对话 | > | 为了保证您  | s提供的资源尽快得到处理,请正确填写以下信息 | 1 |
| 平凡的世界<br>1.4M  |            | > | *书名    | 体知儒学 儒家当代价值的九次对话       |   |
| 中北欧现代<br>0.4M  | 著名作品       | > | 作者     |                        | ] |
| 红楼梦<br>1.6M    |            | > | 来源     |                        | ] |
| 移来的幸福<br>6.9M  |            | > | 简介     |                        |   |
| 芙蓉如面柳<br>0.3M  | 如眉         | > |        |                        |   |
| 百家讲坛之<br>0.6M  | 科技之光       | > |        |                        |   |
|                |            |   |        |                        |   |
|                |            |   |        |                        |   |

取消

开始上传

5.图书的编辑删除。

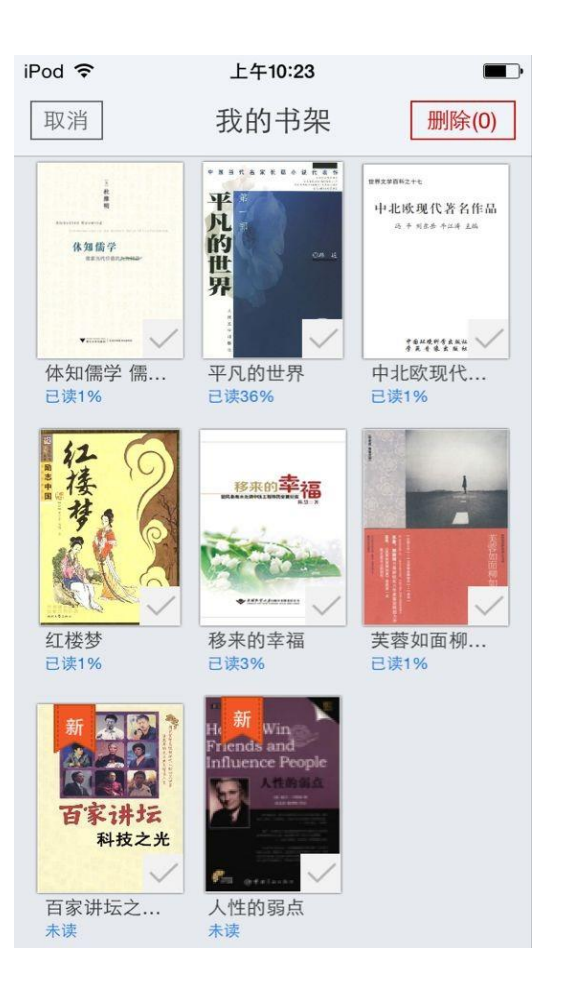

(2) 报纸

1. 为用户提供个人报纸阅读空间。

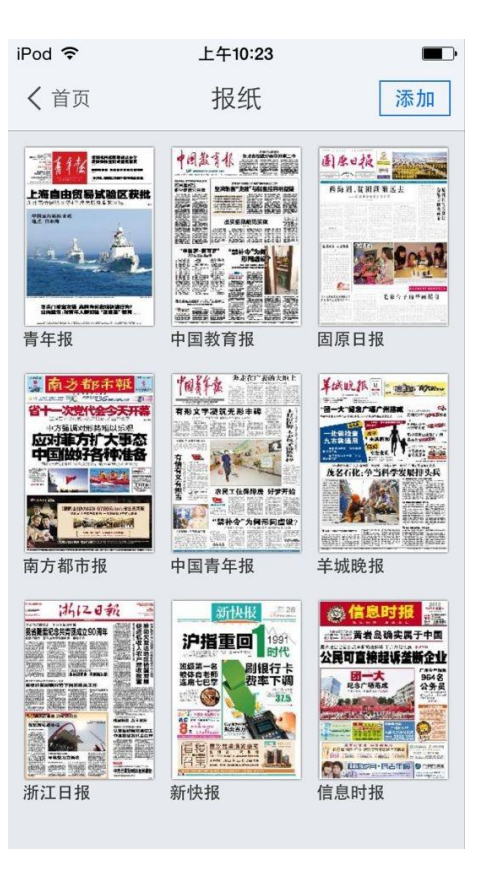

2. 报纸来源分类。

| iPod 훅      | 上午10:23 |    |
|-------------|---------|----|
| <           | 报纸      | Q  |
| CHINA F     | 新快报     | 报《 |
| 北京<br>49份报纸 |         | >  |
| 上海<br>9份报纸  |         | >  |
| 天津<br>4份报纸  |         | >  |
| 重庆<br>4份报纸  |         | >  |
| 广东<br>43份报纸 |         | >  |
| 浙江<br>36份报纸 |         | >  |

#### (3) 视频、有声读物

#### 1. 为用户提供视听空间。

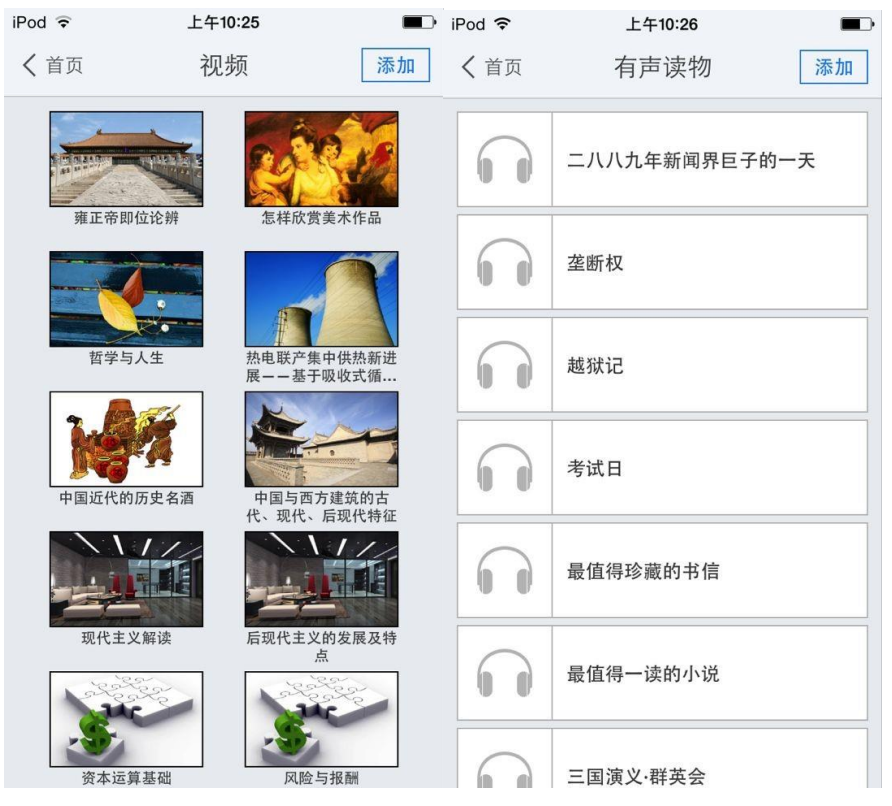

# 2. 视频、有声读物来源分类。

| iPod 🗢 | 上午10:25 |   | iPod ᅙ   | L          | _午10:26        |   |
|--------|---------|---|----------|------------|----------------|---|
| <      | 视频分类    |   | <        | 添          | 加有声            |   |
| 治学方法   |         | > | 科幻文学     |            | 看不见的光线         | + |
| 医学     |         | > | 儿童故事     |            | 六1朱            |   |
| 农学     |         | > | 英语听力     |            | 考试日<br>共1集     |   |
| 工程技术   |         | > | 有声小说     |            | 越狱记            |   |
| 教育社科   |         | > | 风云人物     | 00         | 共1集            |   |
| 经济管理   |         | > | 文学名著     | $\cap$     | 垄断权<br>共1集     |   |
| 政治法律   |         | > | 对话大师     |            |                |   |
| 哲学     |         | > | 历史军事     |            | 二八八九年新…<br>共1集 |   |
| 历史     |         | > | 지 * 도 되  | $\bigcirc$ | 升D先生和隆F        |   |
| 文学     |         | > | <u> </u> | 00         | 共1集            | + |
| 艺术     |         | > |          | 6          | 克隆年代<br>共1集    | + |

(4) 公开课

1. 网络精选公开课程推荐。

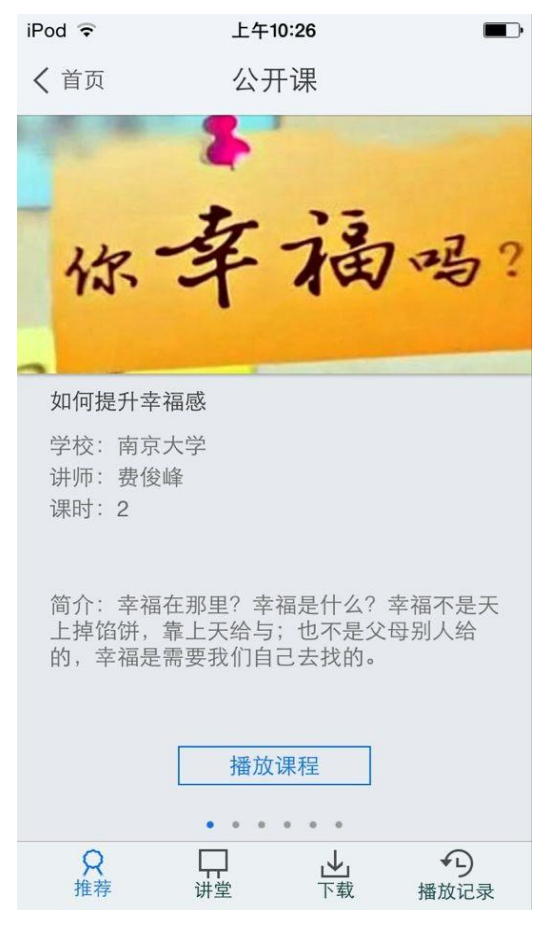

2. 课程简介、课程信息展示、课程下载管理以及播放记录。

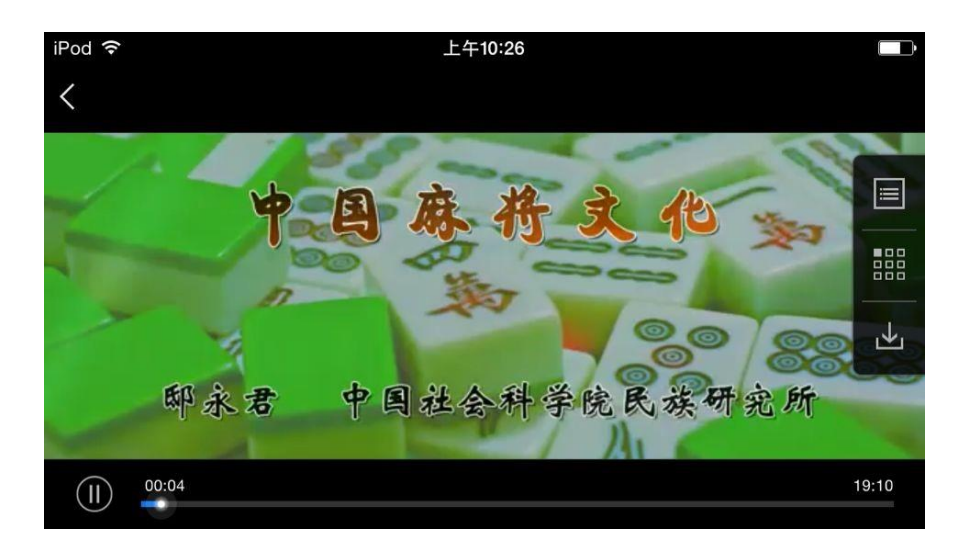

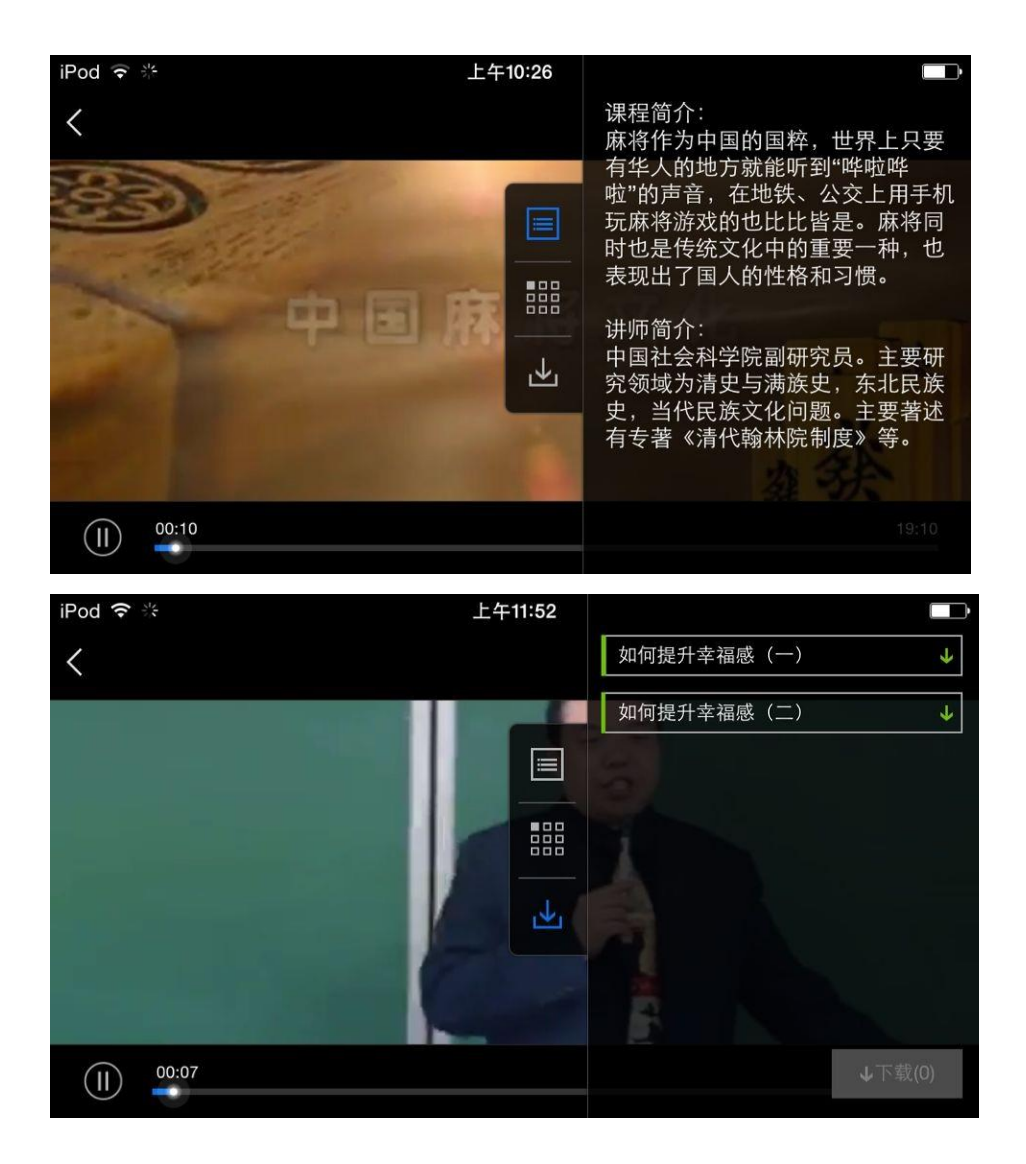

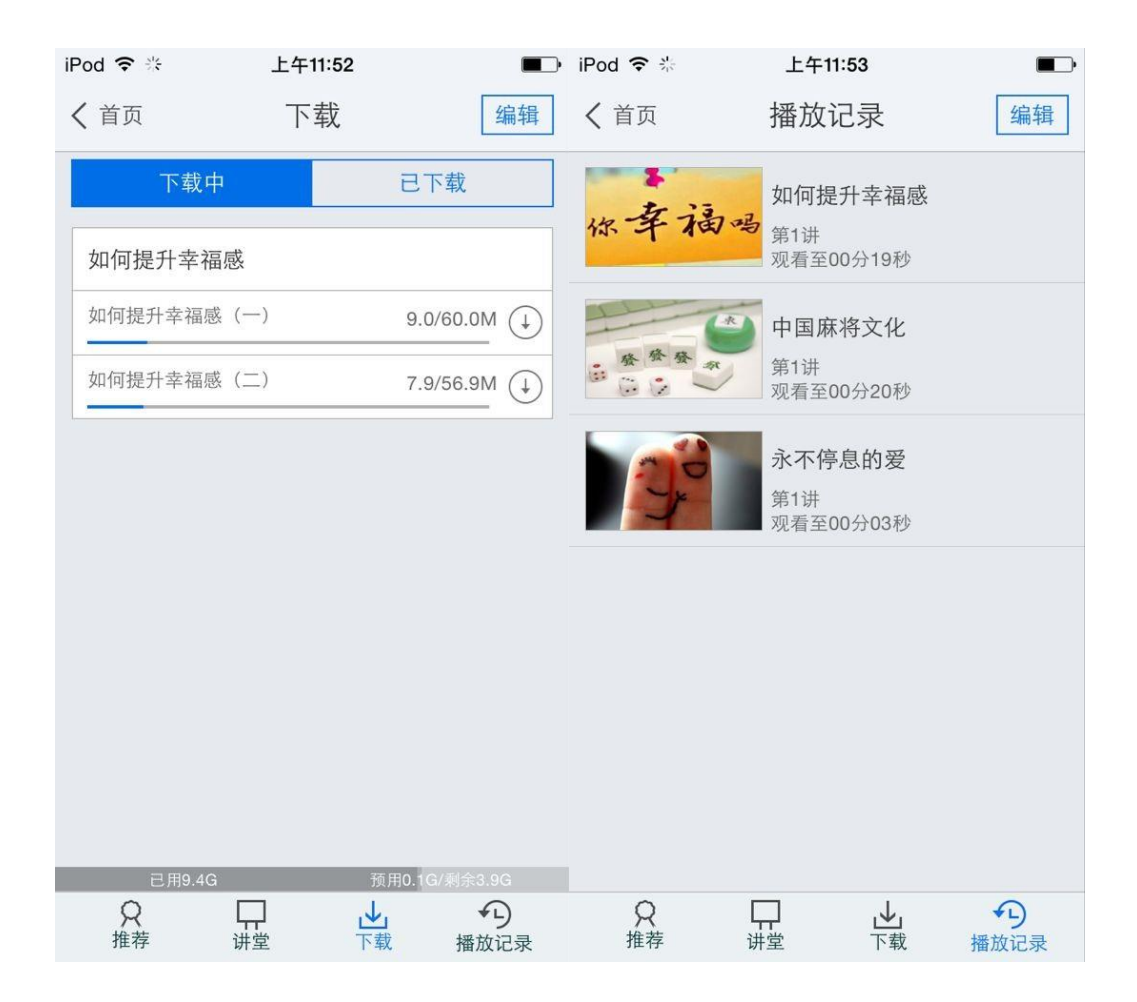

#### 4.我的订阅

**第一步:** 点击首页中"添加订阅"或者右下角的加号图标,进入内容中心,读者可以订阅自己 感兴趣的新闻频道或报纸视频等如图所示:

SSSS

第二步:订阅一个频道,例如科技类频道,进入后如图:

| iPod ᅙ           | 上午10:28  |   | iPod 훅          | 上午10:28 |   |
|------------------|----------|---|-----------------|---------|---|
| <                | 科技       |   | <               | 科技      |   |
| X                | 科技精选 -   | ł | X               | 科技精选    | + |
| 36氪,<br>36Kr.com | 36氪 -    | ł | 36氪<br>36Kr.com | 36氪     |   |
| 80               | cnBeta - | ł | <b>\$</b> 0     | cnBeta  | + |
| 法骡体              | 钛媒体 -    | ł |                 | 钛媒体     | + |
| 猎台               | 猎云网 -    | ŀ | <b>3</b> #5     | 猎云网     | + |
| p                | 雷锋网 -    | ł | þ               | 雷锋网     | + |
| 创业邦              | 创业邦 -    | ł | 创业邦             | 创业邦     | + |
| S                | 科普集锦 -   | ł | S               | 科普集锦    | + |
| Ð                | 瘾科技 -    | ł | €W              | 瘾科技     | + |
|                  | 环球科学 -   | ł |                 | 环球科学    | + |

第三步:进入"36氪"频道后,在点击右下角的"+"即可,如图:

| 上午10:28                                              |                                                                                                    |
|------------------------------------------------------|----------------------------------------------------------------------------------------------------|
|                                                      |                                                                                                    |
| +《氪周刊:互联网创<br>)<br>07                                | <b>加用行 a</b> ridoa                                                                                                    |
| 而不大"的艰难转<br>酷6为逃离实业? 欲…<br><sup>53</sup>             | 國王 ()                                                                                                    |
| ndroid锁屏应用<br>细节尚未披露<br>39                           |                                                                                                    |
| <b>Lynda</b> 收购Compilr,<br>出看完视频后可在<br><sup>37</sup> |                                                                                                    |
| dows XP 今天正式"退<br><sup>译</sup> 止提供官方服务支持<br>22       | Windows                                                                                                    |
|                                                      | 上午10:28<br>+ 《氮周刊: 互联网创<br>07<br>27<br>27<br>37<br>39<br>4droid锁屏应用<br>田节尚未披露<br>39<br>4droid锁屏应用<br>田节尚未披露<br>39<br>4<br>4<br>4<br>4<br>4<br>4<br>5<br>37<br>4<br>5<br>37<br>4<br>5<br>37<br>4<br>5<br>37<br>4<br>5<br>37<br>4<br>5<br>37<br>5<br>37 |

若需取消已经订阅的频道,可以返回首页,长按图标,可以选择删除。

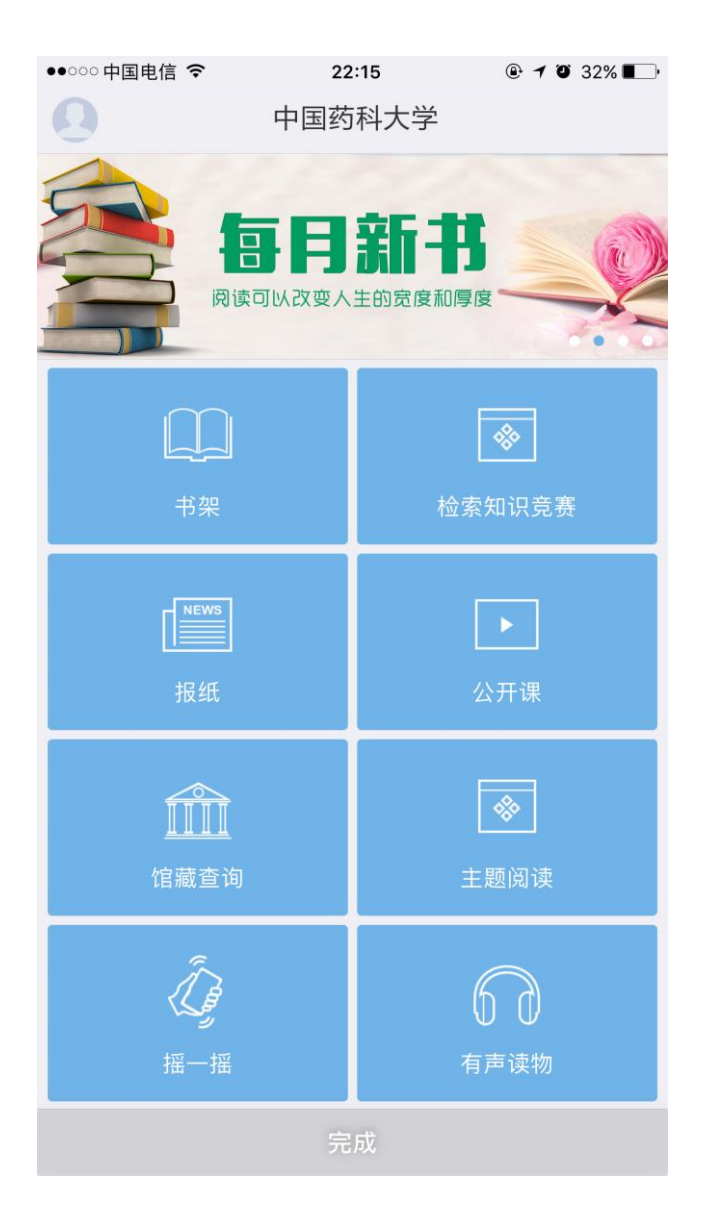

#### 6.APP+

根据用户需求开发相应 app 添加到移动图书馆平台,移动图书馆可以提供相应规则,由用户开发 放到移动图书馆平台。如图所示,

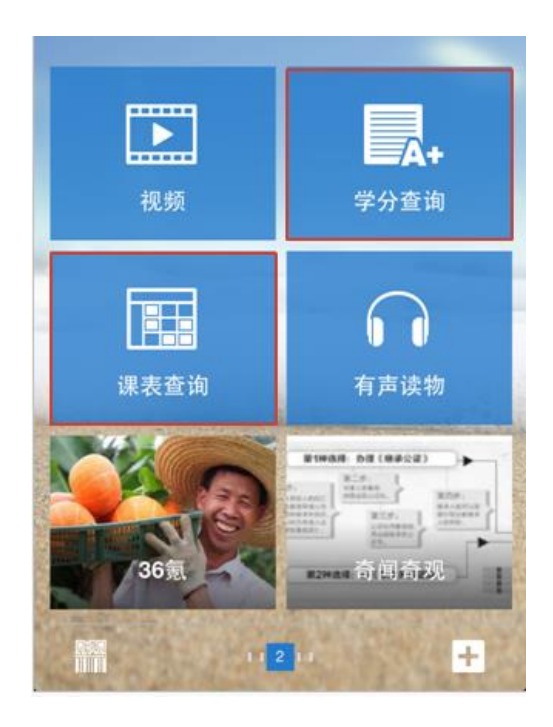

7.个人中心

单击首页左上角 🕺 图标,进入个人中心页面:

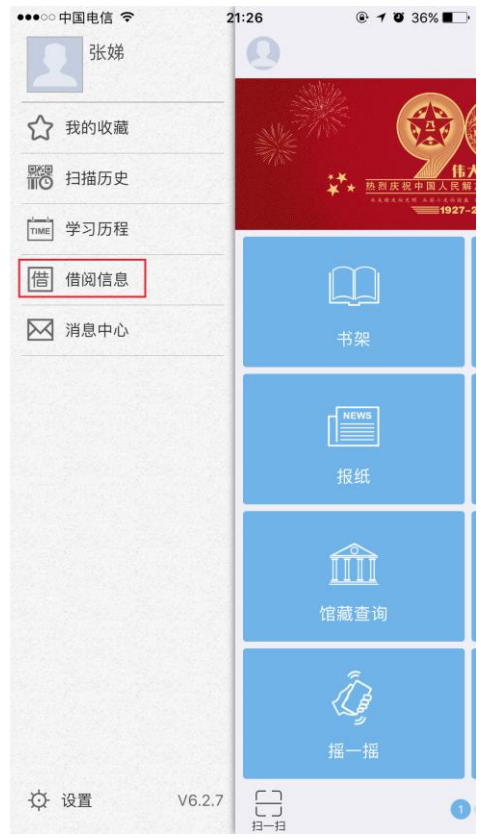

(1) 用户信息编辑: 可根据实际情况进行用户信息修改。

| ●○○ 中国电信 | ¶ <b>?</b>         | 22:18               | ④ 7 ७ 32% ■  |
|----------|--------------------|---------------------|--------------|
|          |                    | 用户信息                | $\checkmark$ |
| 2 4      | P国药科大<br>310100005 | <学<br><sup>59</sup> |              |
| 基本信息     |                    |                     | 编辑           |
| 姓 名      | 张娣                 |                     |              |
| 院系/部门    | 图书馆                |                     |              |
| 电话号码     |                    |                     |              |
| 邮箱       |                    |                     |              |
|          |                    | 退出账户                |              |
|          |                    |                     |              |
|          |                    |                     |              |
|          |                    |                     |              |
|          |                    |                     |              |
|          |                    |                     |              |

(2)我的收藏:点击"我的收藏",读者可以查看自己收藏的新闻资讯:

| 我的收藏                 | $\checkmark$ |
|----------------------|--------------|
| 重点产业技术巡礼(二)          | ŦIJ          |
| 中国经贸导刊,2014,第1期下     |              |
| 近期改革动态               | ŦIJ          |
| 中国经贸导刊,2014,第1期下     |              |
| 为了生命的守望              |              |
| 2014.04.08           |              |
| "技能型"还是"学术型" 高考该如何选择 |              |
| 2014.04.08           |              |
| 曲阜:好德行是城市最好的名片       |              |
| 2014.04.08           |              |
| 人性的弱点                | 书            |
| (美) 卡耐基著; 岳玉庆, 姜雪梅译  |              |
|                      |              |

(3) 扫描历史: 点击"扫描历史", 读者可以查看自己扫描图书的记录:

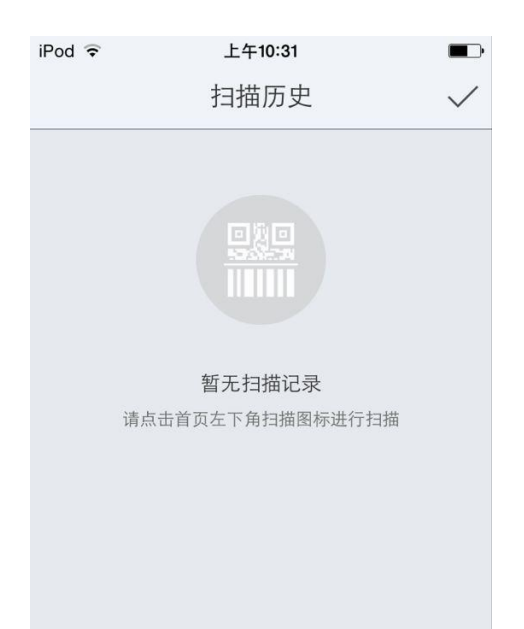

(4) 借阅信息:点击"借阅信息",读者可以查看自己借阅馆藏图书的相关信息:

| •••• ?         | 4:21 PM       | 100% 🗩       |
|----------------|---------------|--------------|
|                | 借阅信息          | $\checkmark$ |
| 目前借书34         | Z             |              |
| 《不能承望          | 受的生命之轻》昆德拉著   | Ŧ            |
| 条码号            | C1484021      | 续借           |
| 借阅日期           | 2013-04-09    |              |
| 应还日期           | 2013-05-09    |              |
| 馆藏地            | 中文科技图书借阅室(四层) |              |
| 附件             | 无             |              |
| 《穆斯林的          | 的葬礼》霍达著       |              |
| <b>«</b> 1988— | 我想和这个世界谈谈》韩寒  | 著▲           |

(5) 账户绑定:点击"绑定",读者可以绑定自己的账号,包括新浪微博、腾讯微博和人人网,绑 定后可以随时分享给好友。

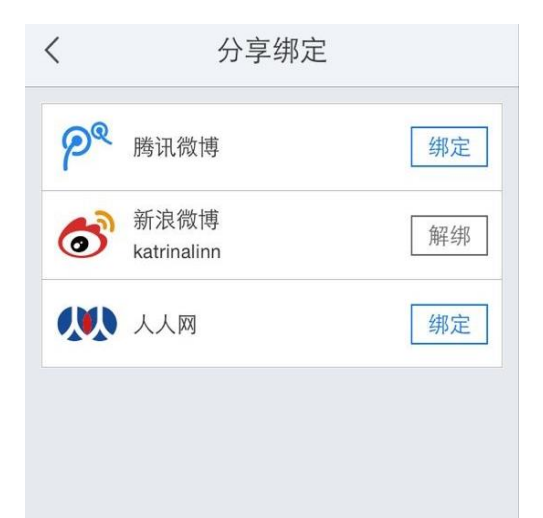

(6)离线下载:点击"离线下载设置",读者可以对订阅的各个频道进行下载的设定:

| <        | 离线设置    | iPod ♀ | 上午10:38<br>函线下裁 |              |
|----------|---------|--------|-----------------|--------------|
| 仅在WIFI缓存 | Ť       | 正在离线   | 网易新闻            | 取消           |
| 全部频道     | 已选16/16 | ✓ 网易新闻 |                 | $\downarrow$ |
| 参考消息     |         | ✓ 网易深度 |                 | 0            |
| 网易新闻     |         | ✓ 没品新闻 |                 | $\bigcirc$   |
| 网易深度     |         | ✓ 36氪  |                 | Q            |
| 没品新闻     |         | ✓ 国内头条 |                 | 0            |
| 36氪      |         | ✓ 新浪彩票 |                 | O            |
| 国内头条     |         | ✓ 青年报  |                 | 0            |
| 新浪彩票     |         | ✓ 中国教育 | 报               | 0            |
|          |         | 田原口場   |                 |              |

(7) 设置:点击设置可以对系统的离线管理、风格、亮度进行设置和查看:

| od ᅙ   | 上午10:37 |           |
|--------|---------|-----------|
|        | 设置      | $\sim$    |
| 离线下载   |         | >         |
| 离线下载设置 |         | >         |
| 清理缓存   |         | (12.53MB) |
| 亮度     |         |           |
| 风格 📒   |         |           |
| 账户绑定   |         | >         |
| 给我评个分吧 |         | >         |
| 关于     |         | >         |